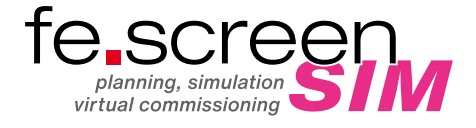

## LIZENZIERUNG LIZENZMANAGER

## INSTALLATIONSORDNER

Unter https://cloud.fee.de/index.php/s/i797jRqs81VMPSI befindet sich das aktuelle Setup von fe.screen-sim.

## LIZENZIERUNG

- 1. Bitte öffnen Sie zuerst den **"Lizenzmanager"**, den Sie nach der Setup-Installation auf dem Desktop oder im Installationsordner finden.
- Daraufhin öffnet sich ein Anmeldefenster, hier können Sie über das Dropdown-Menü oben rechts die Sprache umschalten.
- **3.** Geben Sie nun die **E-Mail-Adresse** des entsprechenden Benutzers ein, welche Sie bereits im Vorfeld – zusammen mit Ihrem Vor- und Nachnamen – an die Adresse fescreen-sim@fee.de gesendet haben.
- 4. Klicken Sie anschließend auf "Reset password", um ein Passwort anzufordern bzw. dieses zu resetten. Im Anschluss wird Ihnen per E-Mail ein Link zur Vergabe bzw. den Reset Ihres Passwortes zugesendet. Bitte folgen Sie diesem Link und vergeben Sie das Passwort. Sollten Sie keine E-Mail erhalten, prüfen Sie bitte, ob sich die E-Mail mit dem Absender noreply@fesimlic.firebaseapp.com in Ihrem Spam-Ordner befindet.
- 5. Nach Eingabe der E-Mail-Adresse und des Passwortes können Sie sich über **"Login"** in das System einloggen.
- 6. Darauf öffnet sich das Fenster "Licenses".
- 7. In der Tabelle **"Firm Licenses"** auf der rechts Seite, werden alle verfügbaren Lizenzen angezeigt. Bitte beachten Sie, dass es zwingend notwendig ist, im System für die Verwendung von fe.screen-sim eingeloggt zu bleiben, da ansonsten keine Lizenzen erkannt werden.
- 8. Nun ist es möglich, die benötigten Lizenzen über "Drag-and-Drop" nach links in den Ordner **"User Licenses"** zu kopieren.

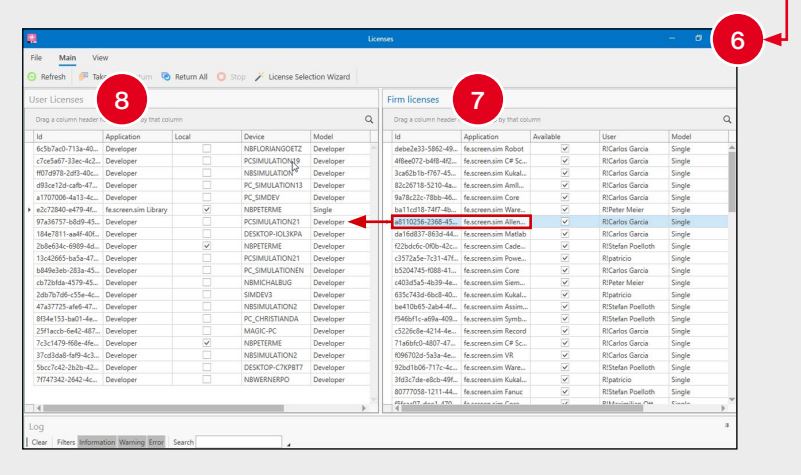

F.EE GmbH | Geschäftsbereich Informatik + Systeme
Industriestraße 6 | 92431 Neunburg vorm Wald | ↓ +49 (0) 9672 506-46555
ズ fescreen-sim@fee.de | www.fescreen-sim.de

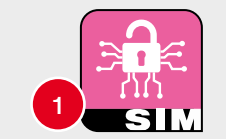

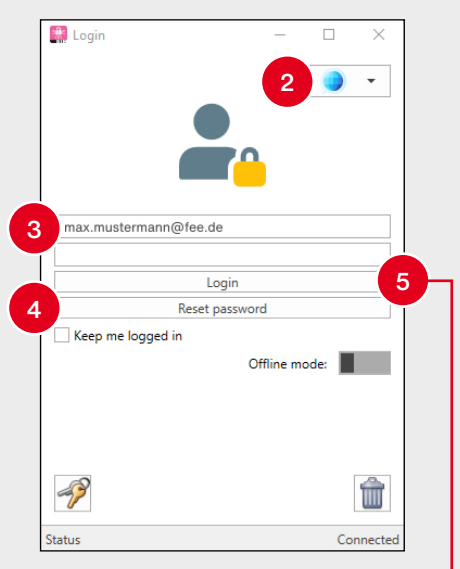

Visit us on

YouTube!